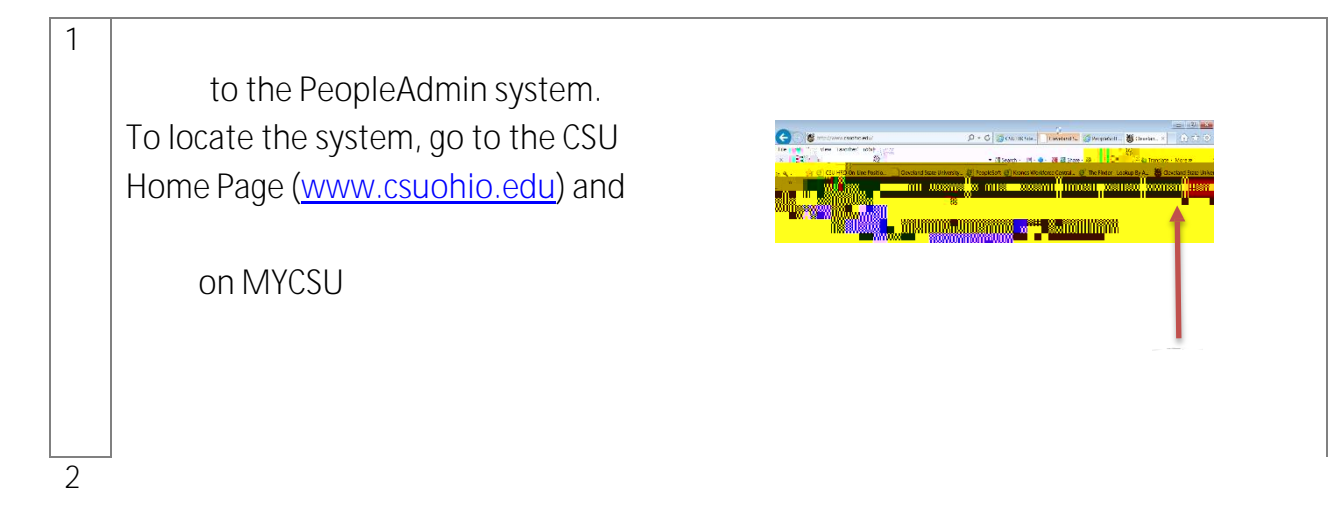

Under Administrative Systems, on Human Resources Position Description, Performance Evaluation and Vacancy Management System

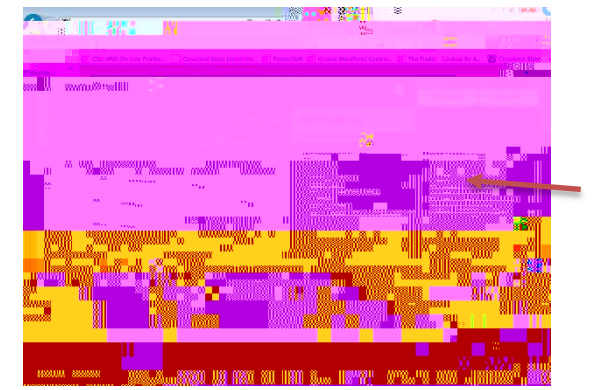

| 5 |                                                                                                    |  |
|---|----------------------------------------------------------------------------------------------------|--|
|   | your User Group                                                                                    |  |
|   | the drop down box<br>ct " Search Chair/Co-Chair - Faculty"<br>It will refresh within a few seconds |  |
| 6 |                                                                                                    |  |
|   | on the 3 dots in the top left corner                                                               |  |
|   |                                                                                                    |  |
|   | the module to "Applicant                                                                           |  |
|   | Tracking System"                                                                                   |  |
|   |                                                                                                    |  |
|   |                                                                                                    |  |
| 7 |                                                                                                    |  |

on0 g0 GCID 263f1TJETQq0.024 34

| 16 | " Save Changes"                                                          | Save changes |
|----|--------------------------------------------------------------------------|--------------|
| 17 | each time candidates need to<br>be dispositioned through the<br>workflow |              |